# 电子表格-累计

# 概述

累计是指在同一年度中从首个月份到当前月份数据值的和。

# 示例

以下说明如何在电子表格中需通过公式实现累计。 从下图可以看到1996年07月份的值是535,08月份的值是535+507=1042 1997年01月份的值会是987,不再与1996年12月份求和

| 区域    | 年    | 月  | 运费   | 累计    |
|-------|------|----|------|-------|
|       | 1996 | 7  | 535  | 535   |
|       |      | 8  | 507  | 1042  |
|       |      | 9  | 763  | 1805  |
|       |      | 10 | 626  | 2431  |
|       |      | 11 | 721  | 3152  |
|       |      | 12 | 1550 | 4702  |
|       | 1997 | 1  | 987  | 987   |
|       |      | 2  | 496  | 1483  |
| (K-JL |      | 3  | 974  | 2457  |
| =     |      | 4  | 1810 | 4267  |
|       |      | 5  | 1977 | 6244  |
|       |      | 6  | 891  | 7135  |
|       |      | 7  | 1412 | 8547  |
|       |      | 8  | 1492 | 10039 |
|       |      | 9  | 1401 | 11440 |
|       |      | 10 | 2118 | 13558 |
|       |      | 11 | 1124 | 14682 |
|       |      | 12 | 2012 | 16694 |

# 实现步骤

### 1. 创建数据集

创建数据集,包含四个字段:区域、年份、月份和运费。预览数据,如下:

| 区域 | 年     | 月  | 运费    |
|----|-------|----|-------|
| 华北 | 1,996 | 7  | 535   |
| 华北 | 1,996 | 8  | 507   |
| 华北 | 1,996 | 9  | 763   |
| 华北 | 1,996 | 10 | 626   |
| 华北 | 1,996 | 11 | 721   |
| 华北 | 1,996 | 12 | 1,550 |
| 华北 | 1,997 | 1  | 987   |
| 华北 | 1,997 | 2  | 496   |
| 华北 | 1,997 | 3  | 974   |
| 华北 | 1,997 | 4  | 1,810 |

数据集相关设置项请参考:数据集定义

#### 2. **创建电子表格。**

在Excel中登录服务,新建电子表格,并设置静态表样如下:

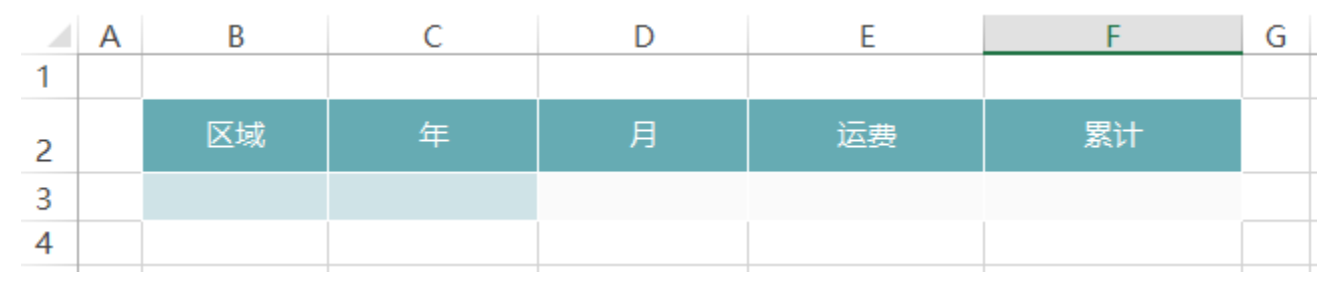

#### 3. 拖拽字段

将对应字段拖拽到单元格中,并设置扩展方式,如下:

|   | Α | В        | С       | D       | E        | F  | G |
|---|---|----------|---------|---------|----------|----|---|
| 1 |   |          |         |         |          |    |   |
| 2 |   | 区域       | 年       | 月       | 运费       | 累计 |   |
| 3 |   | ↓查询1(区域) | ↓查询1(年) | ↓查询1(月) | ∑查询1(运费) |    |   |
| 4 |   |          |         |         |          |    |   |

拖拽字段相关设置项请参考:拖拽字段

### 4. 设置累计

在F3单元格中输入公式 =SSR\_GetCell(F3, D3, -1) +E3

| F3 |   |          | $f_x$   | =SSR_GetCell(I | F3, D3, -1) +E3 |         |   |
|----|---|----------|---------|----------------|-----------------|---------|---|
|    | Α | В        | С       | D              | E               | F       | G |
| 1  |   |          |         |                |                 |         |   |
| 2  |   | 区域       | 年       | 月              | 运费              | 累计      |   |
| 3  |   | ↓查询1(区域) | ↓查询1(年) | ↓查询1(月)        | ∑查询1(运转         | #VALUE! |   |
| 4  |   |          |         |                |                 |         |   |

函数原型:SSR\_GetCell(取数单元格,{父单元格,偏移量}\*n)SSR\_GetCell:是系统内置的Excel扩展函数
函数功能:用于在扩展区域中按位置取单元格的值。其中父单元格和偏移量成对出现,可以一个都不写,也可以出现多次。其原理是,取出当前单元格的所有父单元格,变换指定的父单元格,其它不变,获取指定取数单元格的值。
函数示例:SSR\_GetCell(F3, D3, -1)+E3
首先找到当前单元F3的所有父单元格B3、C3、D3以及这些父格的序号
计算F3 偏移 -1,得到上一行单元格数据1483.88
再计算+E3,可以得到累计结果2457.98

| 区域    | 年    | 月  | 运费   | 累计    |
|-------|------|----|------|-------|
|       | 1996 | 7  | 535  | 535   |
|       |      | 8  | 507  | 1042  |
|       |      | 9  | 763  | 1805  |
|       |      | 10 | 626  | 2431  |
|       |      | 11 | 721  | 3152  |
|       |      | 12 | 1550 | 4702  |
|       | 1997 | 1  | 987  | 987   |
|       |      | 2  | 496  | 1483  |
| (K-1) |      | 3  | 974  | 2457  |
| 4746  |      | 4  | 1810 | 4267  |
|       |      | 5  | 1977 | 6244  |
|       |      | 6  | 891  | 7135  |
|       |      | 7  | 1412 | 8547  |
|       |      | 8  | 1492 | 10039 |
|       |      | 9  | 1401 | 11440 |
|       |      | 10 | 2118 | 13558 |
|       |      | 11 | 1124 | 14682 |
|       |      | 12 | 2012 | 16694 |

计算公式相关设置项请参考: 公式函数

5. 点击【发布】按钮,保存报表,并预览报表,如下:

| 区域    | 年    | 月  | 运费   | 累计    |
|-------|------|----|------|-------|
|       | 1996 | 7  | 535  | 535   |
|       |      | 8  | 507  | 1042  |
|       |      | 9  | 763  | 1805  |
|       |      | 10 | 626  | 2431  |
|       |      | 11 | 721  | 3152  |
|       |      | 12 | 1550 | 4702  |
|       | 1997 | 1  | 987  | 987   |
|       |      | 2  | 496  | 1483  |
| (K.IL |      | 3  | 974  | 2457  |
| ***** |      | 4  | 1810 | 4267  |
|       |      | 5  | 1977 | 6244  |
|       |      | 6  | 891  | 7135  |
|       |      | 7  | 1412 | 8547  |
|       |      | 8  | 1492 | 10039 |
|       |      | 9  | 1401 | 11440 |
|       |      | 10 | 2118 | 13558 |
|       |      | 11 | 1124 | 14682 |
|       |      | 12 | 2012 | 16694 |

### 资源下载

报表资源:累计.xml(注:该资源基于内置的northwind数据库使用)